How to register the missing OCX files?

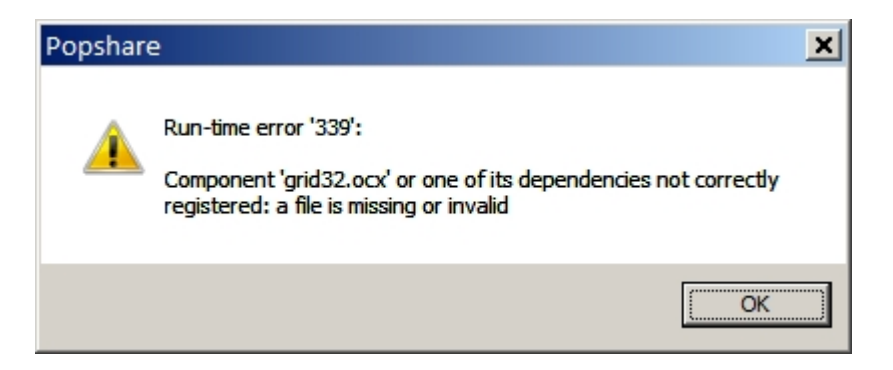

Sometimes the installation procedure is not able to register some OCX files under Win 7 op. system (Win 8 seems to be less problematic).

It can be solved by a simple, two-step procedure using administrator rights.

1) Copy from the installation package the missing file (e.g. GRID32.OCX) into the directory:

## c:\Windows\System32\

2) Start "All Programs ... Accessories ... Command prompt" and type:

regsvr32 C:\Windows\grid32.ocx (OR OTHER OCX OR DLL FILE NAME)

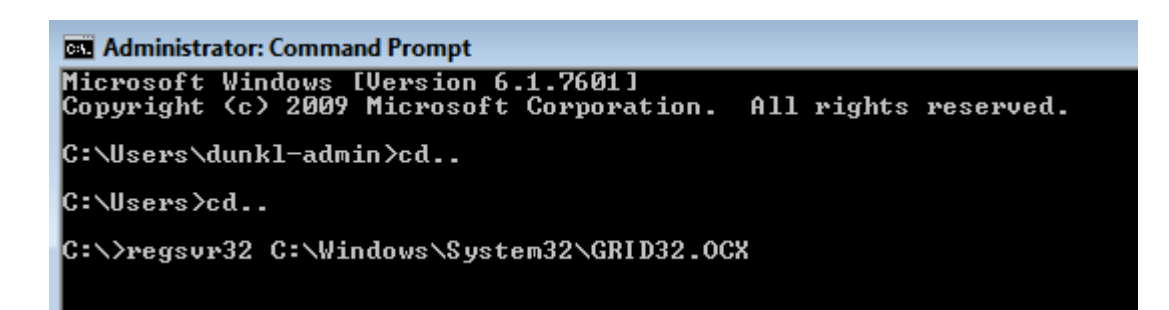

Press Enter and ready